## 云南大学个人收入查询系统及酬金 发放申报系统使用指南

为方便各位教职工及时查询个人财政统发工资及其他校内酬 金收入情况,进一步规范学校各类酬金发放工作,财务处已完成 个人收入查询系统和酬金发放申报系统运行调试工作。现将个人 收入查询系统和酬金发放申报系统有关情况和使用注意事项详细 说明如下:

一、个人收入查询系统

(一) 系统登录

通过校园网"网络办公"—>"财务在线"——>"个人收入查询"登录系统,也可以在地址栏中输入

http://202.203.40.253:8081 直接登录。

|                             | 学校领导<br>学校概况<br>党群系统<br>行政部门<br>文学教务<br>研究 |         |
|-----------------------------|--------------------------------------------|---------|
| 公共服务<br>合作交流<br>学生园地        | 点击网络办公                                     | 大新闻网/云南 |
| 邮件帐户:<br>身份选择: 教 师 ▼<br>密码: |                                            |         |
| 关 键 字: 搜索<br>引擎选择: 站内搜索     |                                            |         |

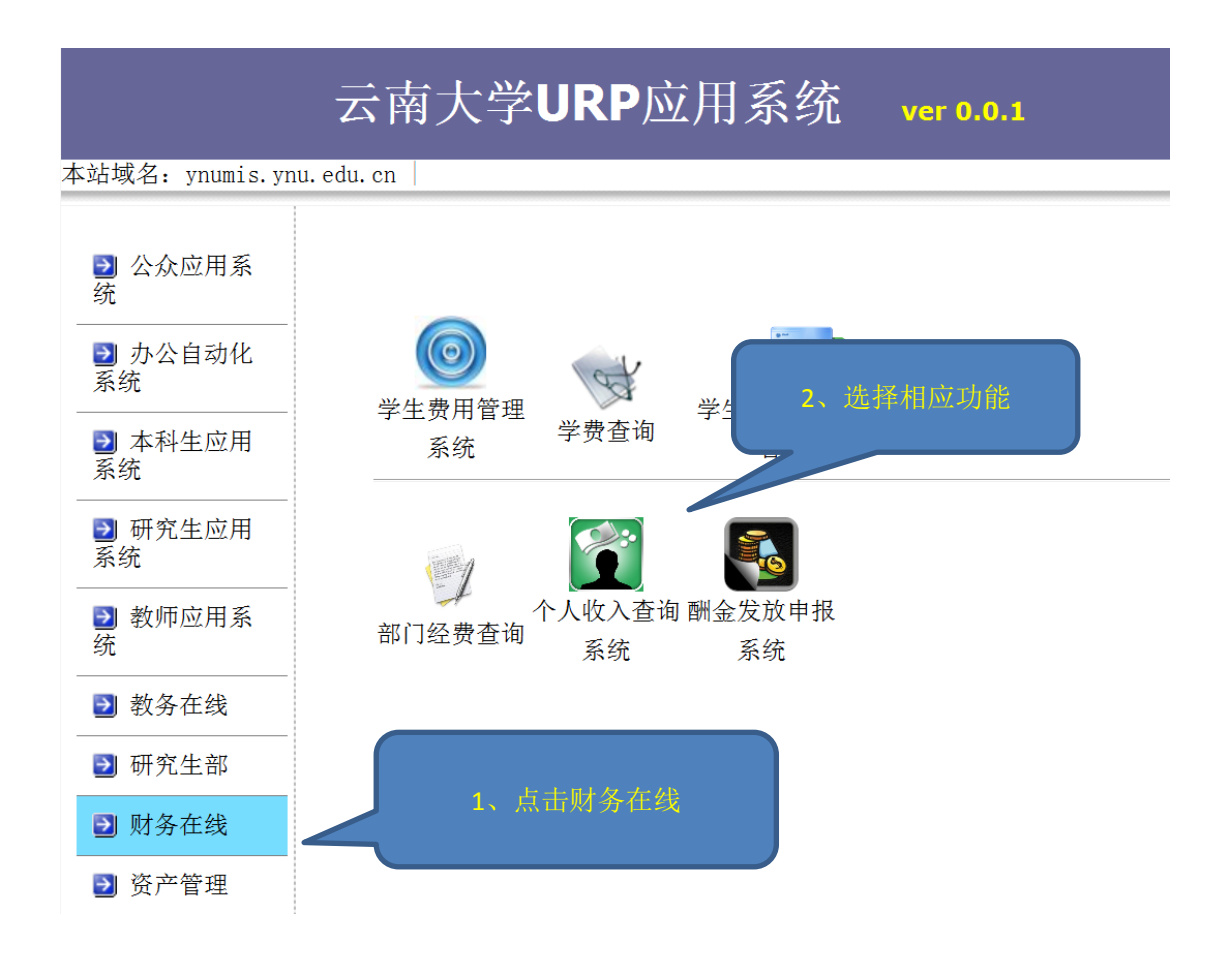

| 复日天翼      |        |
|-----------|--------|
|           |        |
|           |        |
| 用尸亏为本人职工专 |        |
| 初始密码为职工号  | 用户号:   |
|           |        |
|           | 登录  退出 |

注:用户号和初始密码为本人职工号,附加码请按照右侧显示数字输入。

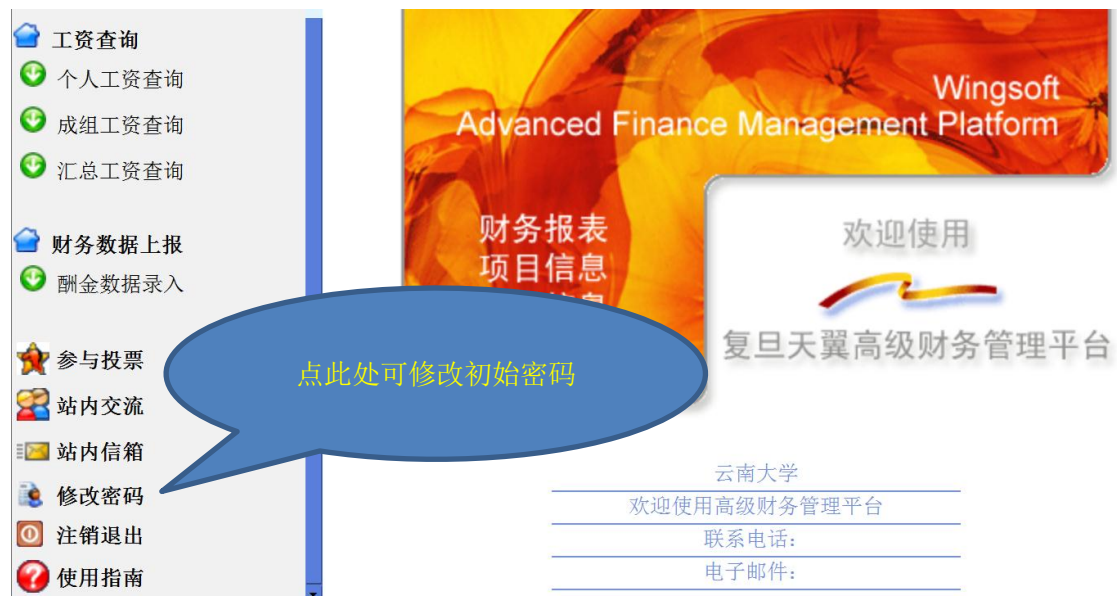

注:为保证个人信息安全,请各位老师通过"修改密码"功能及时改初始密码,并请妥善保管。

(二)个人收入查询

请使用左侧"工资查询"中的"个人工资查询"功能按钮查询个人财政统发工资和校内酬金明细情况,显示页面如下:

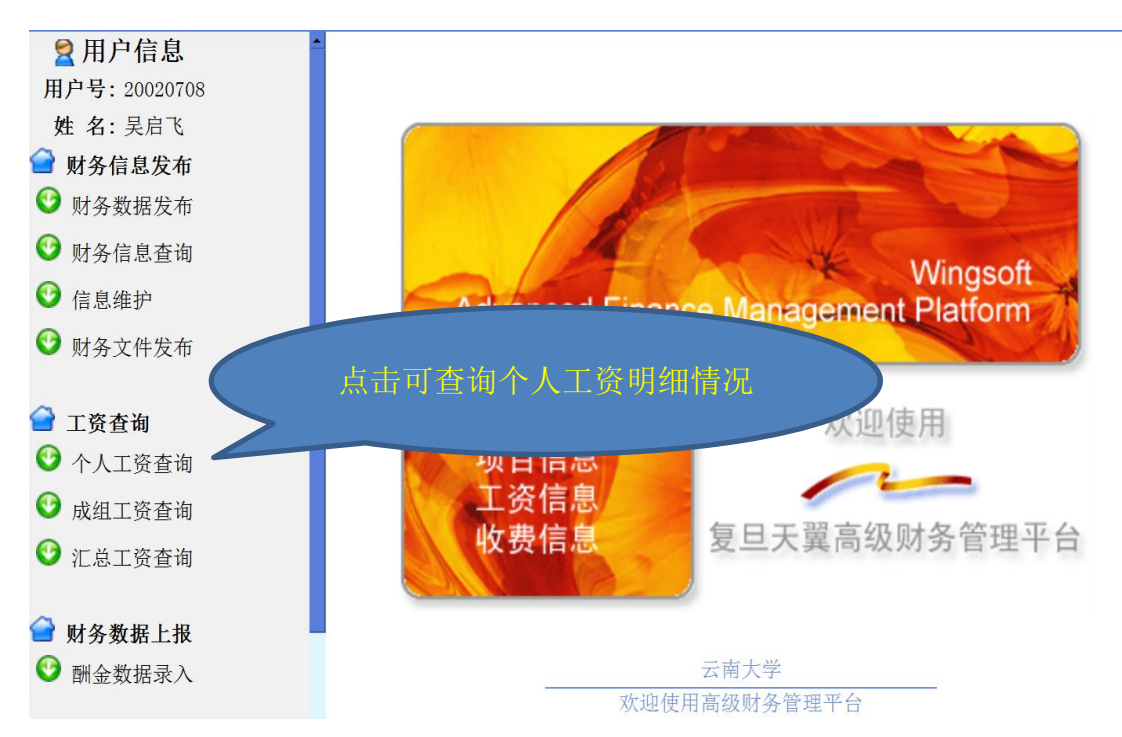

完成后点击"登录"按钮,登录成功后显示如下页面:

"个人工资查询":可查询本人财政统发工资及学校代扣款项 明细情况,可按照系统提供方式查询方式(指定月份、指定年度 和指定期间)查询个人工资情况。页面显示如下:

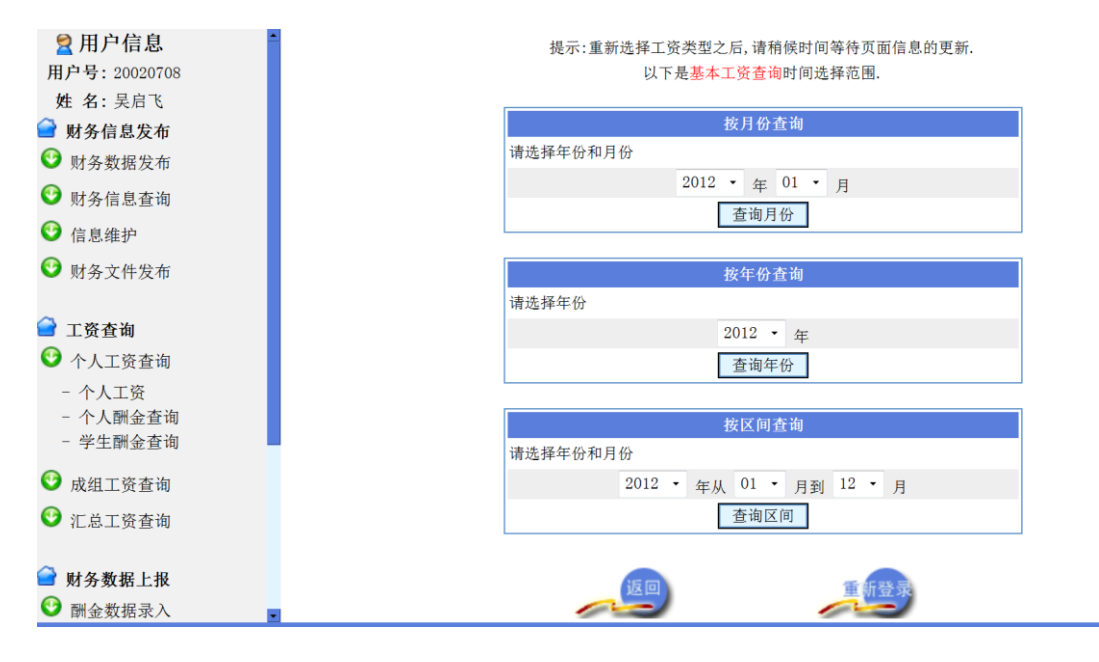

"个人酬金查询":可查询个人酬金收入明细情况,个人酬金收入数据由酬金发放申报系统导入,自2013年1月酬金发放申报系统启用、各单位按规定申报后方可查询。

"成组工资查询"和"汇总工资查询"为授权查询功能,用 于查询部门工资和酬金发放情况。

注:通过酬金发放申报系统发放的在校学生(本科生、硕士 生、博士生)各类奖学金、助学金、助研助管助教酬金,学生均 可通过本人学号和密码登陆查询。

个人完成收入查询后,请点击左侧"注销退出"按钮或直接 关闭网页退出本系统。

## 二、酬金发放申报系统

(一) 系统登录

通过校园网"网络办公系统"——>"财务在线"——>"酬 金发放申报系统"登录。

| 复旦天翼     |      |                                       |
|----------|------|---------------------------------------|
|          | 新闻信息 | 2 🛃 💽 🧟                               |
|          |      | 高级财务管理平台                              |
|          |      | 用户号:                                  |
|          |      | 密 码:                                  |
| 点击查看所有新闻 |      | ————————————————————————————————————— |
| <u></u>  |      | 登录  退出                                |

注:用户号和初始密码为本人职工号,附加码请按照右侧显示数字输入(与登录个人收入查询系统一致)。

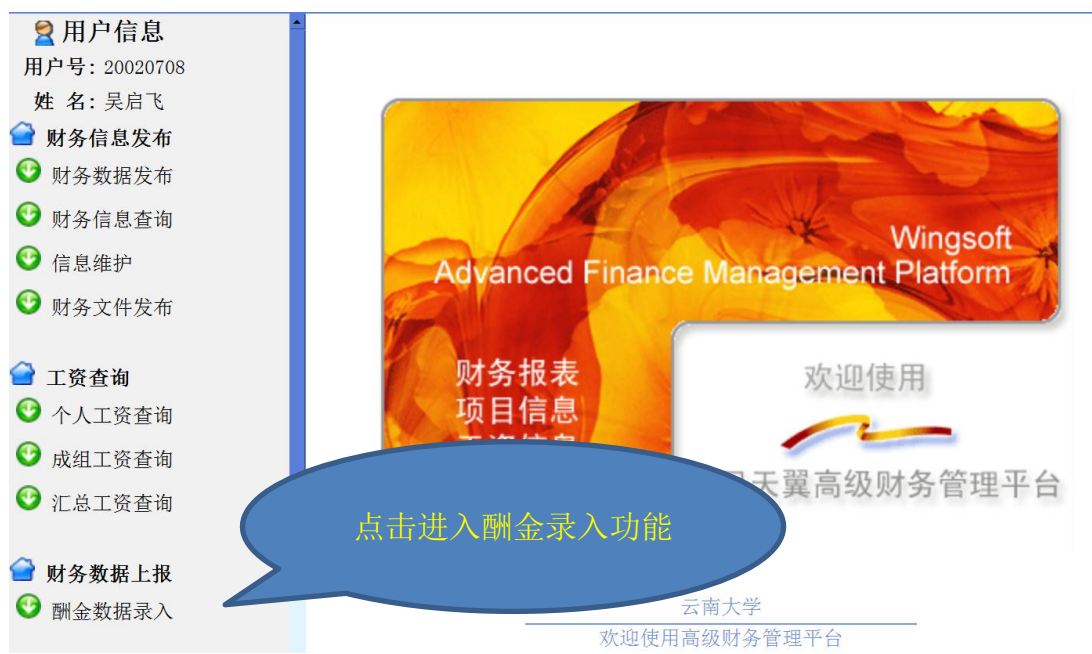

完成后点击"登录"按钮,登录成功后显示如下页面:

(二) 酬金发放申报流程

请点击左侧"财务数据上报"选项下的"酬金录入"功能按钮,选择酬金发放申报类别。

酬金发放申报分为"在职人员酬金申报"、"校外人员酬金申报"、"学生酬金申报"和"离退休人员酬金申报",分别用于申报 发放在职教职工、校外人员、学生和离退休人员各类酬金。

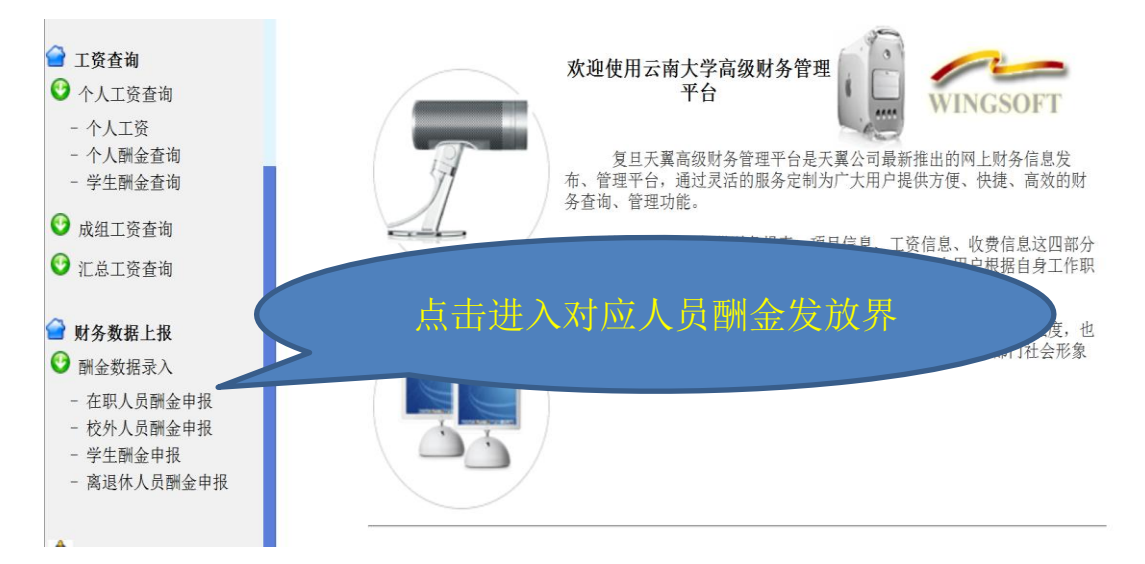

注:所有类别人员酬金录入数均为应发数,不需计算代扣的 失业保险、个人所得税等。

1、在职人员酬金申报

请点击"在职人员酬金申报",出现如下页面信息:

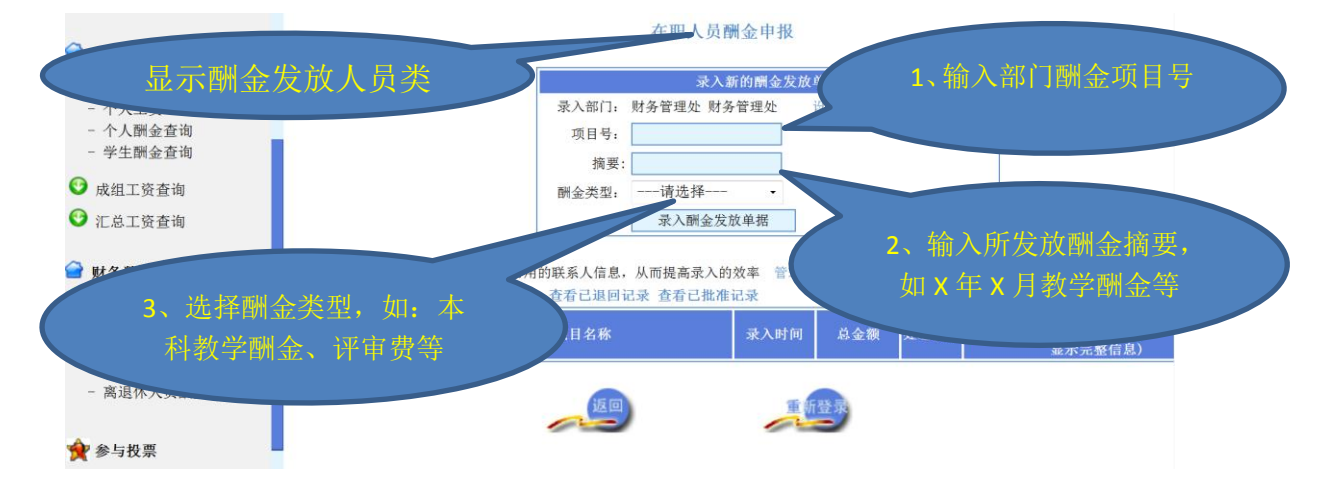

"项目号"填写本批次酬金发放的财务项目编号。

"摘要栏"填写发放的酬金内容,如"2012年12月管理服务岗位津贴"。

"酬金类型"选择发放的酬金相应类别,如本科教学酬金、 研究生教学酬金、加班费、评审酬金、科研奖励等。

注: 个人酬金查询系统数据从该发放申报数据导入,发放申报数据请准确、全面填报。

录入基础信息后,点击下方"录入酬金发放单据"按钮显示如下页面:

酬金发放名单录入

|                 | 项目:                | 当前酬金录入不作项目检查                  | <b>*</b><br>                   |            |
|-----------------|--------------------|-------------------------------|--------------------------------|------------|
|                 | 更改项目号: 录入部门        | 更改           !: 财务管理处 财务管理    | 处                              |            |
| (               | "日 录入主界面           |                               |                                |            |
| 1、 制八 駅 上 5 , 按 | 口<br>大酬金记录(注       | 主意:输入工号后按回车,可                 | 「自动获取此人姓名, 类型等                 | 2、输入发放金额   |
| 牛"铤,即可显示;       | 住名                 | 708                           | 人员姓名: 吴启飞                      |            |
|                 | 人员类型: 在职人          | 员                             | 发放金额:                          |            |
|                 | 发放类型: 建行卡          | -                             |                                |            |
|                 | 卡 号: 43406         | 2*****                        |                                |            |
|                 | 摘 要:               |                               | 确认增加                           |            |
|                 | 校内人员只需要填<br>请录入本次4 | 写工号或学号,校外人员需<br>≧部发放名单后再点击"提3 | 要填写姓名并使用身份证号作<br>交本次发放名单"按钮进行提 | [为工号<br>交  |
| 提交本次发放清单        | 通过发放人列表录入          | 保存当前发放人员                      | 清空本次发放清单                       | 清单生成为Excel |
| 从Excel导入清单:     |                    |                               | 浏览                             | 导入         |
|                 | 本                  | 次发放清单(共0条总会                   | 金额: 0.00 元):                   |            |

(1) 分个人手工录入酬金

录入发放人员"工号"(在职教职工职工号),可自动显示姓 名,填入"发放金额"后点击"确认增加"按钮,即完成一位教 职工的数据录入。

依次录入需发放人员工号和发放金额并确认增加,完成所有

人员酬金发放录入工作后,必须点击"提交本次发放清单",保证 酬金发放数据进入"财务处酬金发放管理系统"。

|             | 录入酬金     | 记录(注意:输入工号后按回车,     | 可自动获取此人姓名,类型领        | <b>≨信息)</b>  |                                                                                                    |
|-------------|----------|---------------------|----------------------|--------------|----------------------------------------------------------------------------------------------------|
| I           | 号:       |                     | 人员姓名:                |              |                                                                                                    |
| λ           | 号类型:     |                     | 发放金额:                |              |                                                                                                    |
| 发达          | 收类型: 建行卡 |                     |                      |              |                                                                                                    |
| +           | 묵:       |                     |                      |              |                                                                                                    |
| 完成录入工作质     | 5,点击提交   | <b>百丁号或学号,校</b> 外人员 | 需要值写姓名并使用身份证号        | 确认增加<br>作为丁号 |                                                                                                    |
|             | 梅水       | 、、+、、全部发放名单后再点击"    | 是交本次发放名单"按钮进行打       | 是交           |                                                                                                    |
| 提交本次发放清单    | 通过发放人列表录 | 入 保存当前发放人员          | 清空本次发放清单             | 清单生成为Excel   | 生成Exce                                                                                                    |
| 从Excel导入清单: |          | 本次发放清单(共 1 条 总      | 浏览<br>金額: 100.00 元): | 导入           |                                                                                                    |
|             |          |                     | -                    | 额 摘要         | 删除                                                                                                    |
| 序号 工号       | 姓名 发     | 放类型 卡琴              | う 头友蓝                |              | and a second second sec |

完成清单提交后页面自动跳转,单击"流水号"进入酬金发放明细情况,经核对无误点击"下载为 EXCEL",下载保存酬金清单并打印加盖单位公章后,作为办理报销手续附件。发放清单必须与酬金发放管理系统中的数据一致,方可办理财务报销手续。

|                                             |                                            |                                     | -<br>∡√新t              | 的酬金发放                                                   | 角形                                                  |                         |             |                                  |                     |      |
|---------------------------------------------|--------------------------------------------|-------------------------------------|------------------------|---------------------------------------------------------|-----------------------------------------------------|-------------------------|-------------|----------------------------------|---------------------|------|
|                                             |                                            | 录入部门:                               | 财务管理处 财务管              | 雪理处                                                     | 设置录入部门                                              |                         |             |                                  |                     |      |
|                                             |                                            | 项目号:                                |                        |                                                         |                                                     |                         |             |                                  |                     |      |
|                                             |                                            | 摘要:                                 |                        |                                                         |                                                     |                         |             |                                  |                     |      |
|                                             |                                            | 酬金类型:                               | 请选择                    | •                                                       |                                                     |                         |             |                                  |                     |      |
|                                             |                                            |                                     | 录入酬金发放.                | 单据                                                      |                                                     |                         |             |                                  |                     |      |
|                                             |                                            |                                     |                        |                                                         |                                                     |                         |             |                                  |                     |      |
|                                             | L                                          |                                     |                        |                                                         |                                                     |                         |             |                                  |                     |      |
| 示:发放人员列表可以                                  | L<br>从用来保存常用的I                             | 联系人信息,,                             | 从而提高录入的效率              | ▲ 管理发                                                   | 放人员列表                                               |                         |             |                                  |                     |      |
| 示:发放人员列表可以<br>处理的酬金发放记录                     | 、<br>以用来保存常用的<br>と(共 1 条):                 | 联系人信息,,<br>查看已退回i                   | 从而提高录入的效率<br>记录 查看已批准证 | ▶ 管理发<br>!录                                             | 放人员列表<br><b>点击流水号</b>                               | 上的链接                    | 查看明细        | 青况                               |                     |      |
| 示:发放人员列表可以<br>处理的酬金发放记录<br>流水号 项目代码         | ↓<br>以用来保存常用的I<br>と(共 1 条):<br>}           | 联系人信息,)<br>查看已退回证<br>项目名称           | 从而提高录入的效率<br>记录 查看已批准记 | ▶ 管理发<br>記录<br>录入时前                                     | 放人员列表<br><b>点击流水号</b><br>间 <b>总金额</b>               | 上的链接;<br>处理情<br>况       | 查看明细        | 情况<br>发放说明<br>(鼠标停留2秒<br>显示完整信息) | 录入部门                |      |
| 示:发放人员列表可じ<br>处理的副金发放记录<br>液水号 项目代码<br>1202 | レ<br>山田来保存常用的<br>して、<br>共 1 条):<br>当前酬金录入不 | 联系人信息,,<br>查看已退回证<br>项目名称<br>5作项目检查 | 从而提高录入的效率<br>己录 查看已批准说 | <ul> <li>管理发</li> <li>示入时前</li> <li>2012-12-</li> </ul> | 放人员列表<br><u>点击流水</u> 号<br>间 <u>总金额</u><br>-12 100 元 | 上的链接<br>处理情<br>况<br>未处理 | 查看明细<br>123 | 情况<br>发放说明<br>(鼠标停留2秒<br>显示完整信息) | 录入部门<br>财务管理处 财务管理处 | : 规附 |

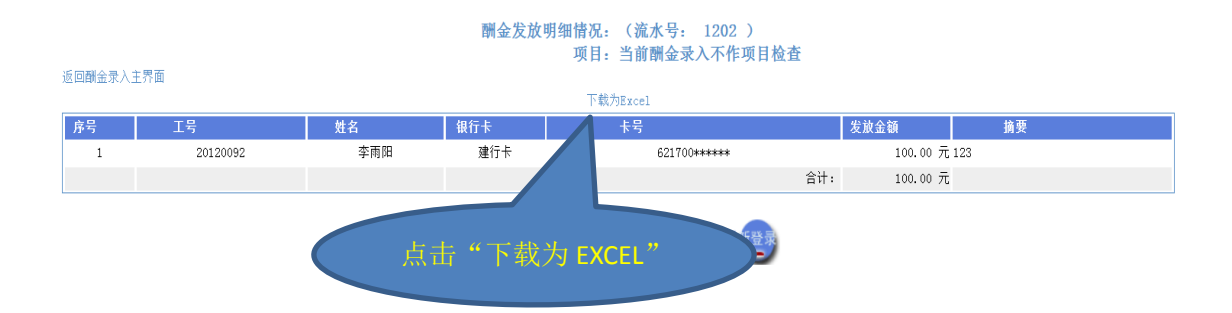

注: 在录入个人酬金过程中,可点击"保存当前发放人员" 功能,可将本次录入完成的人员信息(职工号和姓名)保存到系 统中,下次发放相同人员酬金时,可点击"通过发放人员列表录 入"功能导入人员信息,录入相应金额即可。

(2) 数据导入方式录入酬金

除通过手工录入发放酬金外,若需通过数据导入方式录入酬金,经办人可在酬金发放页面(如上图)点击"生成 EXCEL 模版功能",生成如下格式的 EXCEL 文件:

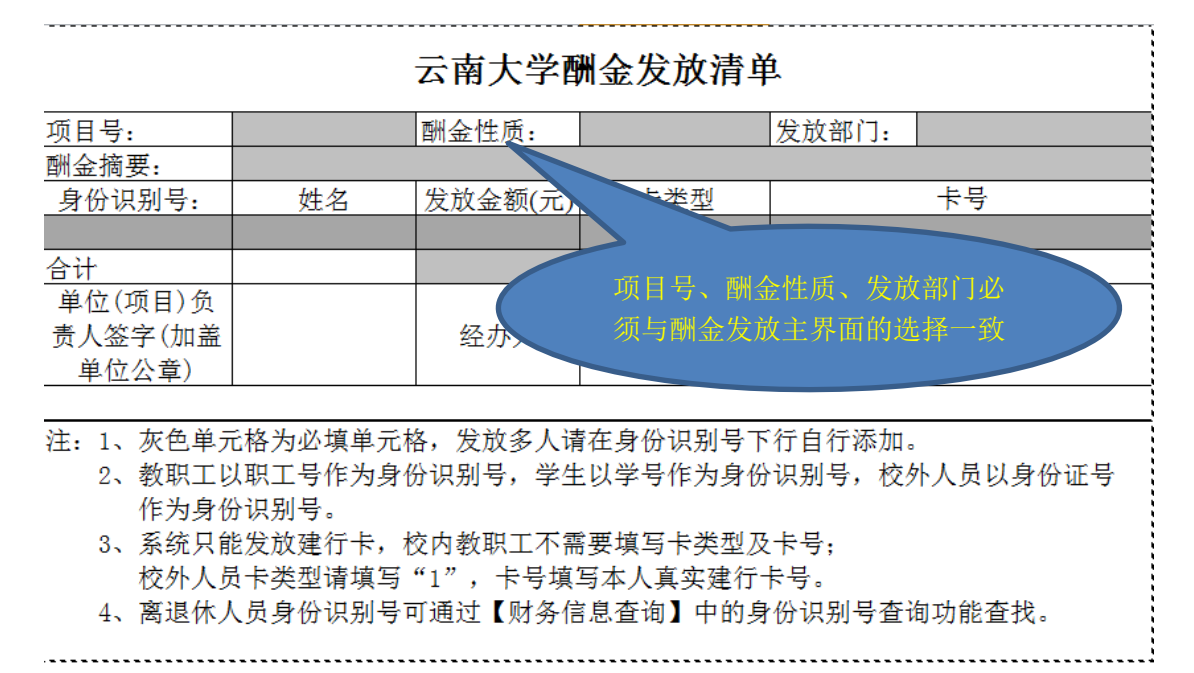

经办人按填表说明完成发放清单后,可通过"从 EXCEL 导入 清单"功能导入完成的发放清单。点击"浏览"按钮,找到并选 中已做好的发放清单,点击"导入"按钮,即可完成数据导入,数据导入完成后,点击"提交本次发放清单"提交发放数据。

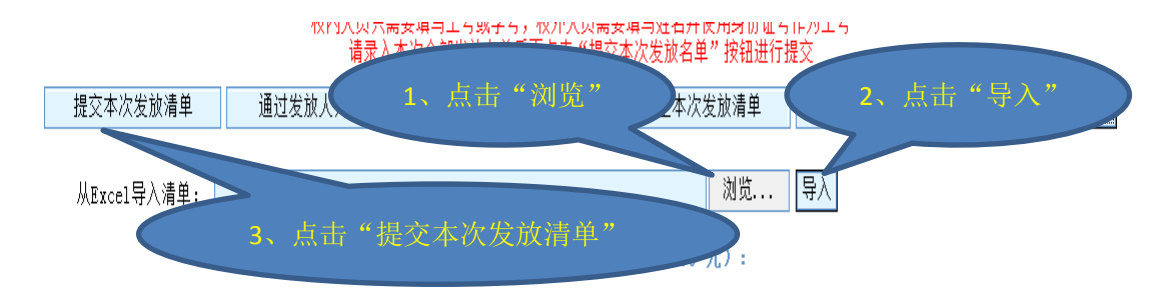

数据导入成功后,单击"流水号"进入酬金发放明细情况, 核对无误后下载保存酬金清单并打印后加盖单位公章,作为办理 报销手续附件。

2、校外人员酬金申报

发放校外人员酬金,请点击"校外人员酬金申报"按钮,在 如下页面填写"项目号"、"摘要",选择相应"酬金类型"后,点 击"录入酬金发放单据"按钮。

|                                                |                                  | 校                 | 外人员酬                     | 金甲报      |                            |      |
|------------------------------------------------|----------------------------------|-------------------|--------------------------|----------|----------------------------|------|
|                                                | 录入新的                             | 酬金发放单据            | ŧ                        |          |                            |      |
| 录.                                             | 表入部门: 财务管理处 财务管理                 | 哩处 设置             | 最入部门                     |          |                            |      |
| 1                                              | 项目号:                             |                   |                          |          |                            |      |
|                                                | 摘要:                              |                   |                          |          |                            |      |
| 酬                                              | 金类型: 评审酬金                        | •                 |                          |          |                            |      |
|                                                | 录入酬金发放单                          | 据                 |                          |          |                            |      |
|                                                |                                  | direm (b. 1. 1    |                          |          |                            |      |
| 提示:发放人员列表可以用米保存常用的联系。<br>未处理的酬金发放记录(共 0 条): 查看 | 《人信息,从而提高求人的双举<br>看已退回记录 查看已批准记录 | 官埋友放人<br><b>录</b> | 页列表<br>点击流水 <sup>雲</sup> | 号上的链接查   | 看明细情况                      |      |
| 滚水号 项目代码 哆                                     | 项目名称                             | 录入时间              | 总金额                      | 处理情<br>况 | 发放说明<br>(鼠标停留2秒<br>显示完整信息) | 录入部门 |
|                                                |                                  |                   |                          |          |                            |      |

在录入酬金数据页面, 依次录入"工号"、"人员姓名"和"发放金额"。酬金单录入完成, 请点击"提交本次发放清单"按钮,

点击流水号,酬金发放明细核对无误后,下载保存酬金清单并打 印加盖单位公章,作为办理报销手续附件。

|             |       |                  | 酬金发放名<br>项目:当前酬金录              | ;单录入<br>入不作项目检查                 |            |           |
|-------------|-------|------------------|--------------------------------|---------------------------------|------------|-----------|
|             |       | 更改项目号:           | 录入部门: 财务管理                     | 更改<br>星处 财务管理处                  |            |           |
| 返回酬金录入主界    | 面     |                  |                                |                                 |            |           |
|             |       | 录入酬金记录           | (注意:输入工号后按回车,                  | 可自动获取此人姓名,类型等                   | 「信息)       |           |
| I           | 号:    | 1                |                                | 人员姓名:                           |            |           |
| ٨.          | 、员类型: |                  |                                | 发放金额:                           |            |           |
| 发           | 放类型:  | 现金 ▼             |                                |                                 |            |           |
| ÷           | 号:    |                  |                                |                                 |            |           |
| 摘           | 要:    |                  |                                | 3                               | 确认增加       |           |
|             |       | 校内人员只需要<br>请录入本》 | ·填写工号或学号,校外人员<br>欠全部发放名单后再点击"打 | 需要填写姓名并使用身份证号<br>是交本次发放名单"按钮进行排 | 作为工号<br>整交 |           |
| 提交本次发放清单    | 通过    | 发放人列表录入          | 保存当前发放人员                       | 清空本次发放清单                        | 清单生成为Excel | 生成Excel模板 |
| 从Excel导入清单: |       |                  |                                | 浏览                              | 导入         |           |
|             |       | 2                | 本次发放清单(共 0 条 &                 | 总金额: 0.00 元):                   |            |           |
| 序号 工号       | \$    | 生名 发放类           | 型 卡号                           | 实发金                             | 顏 摘要       | 刷除        |
|             |       | 返回               |                                | 重新登录                            |            |           |

注:"工号"栏录入校外人员身份证号码。发放类型可选择 "现金"或"银行卡"。若通过银行卡发放,"卡号"栏必须填写 领取酬金人员本人昆明地区建行卡卡号。

3、学生酬金申报

我校学生各类奖学金、助学金、助研助管助教酬金需通过学 生本人学费卡发放,本科生酬金发放到学生本人农行卡,研究生 酬金发放到学生本人华夏卡。

发放学生酬金时,请点击"学生酬金申报"按钮,在如下页 面依次录入"项目号"、"摘要"和"酬金类型",点击"录入酬金 发放单据"按钮。

| ж | 4 | ahi | 1 | н | 4 | tt. |
|---|---|-----|---|---|---|-----|
| ¥ | 4 | ЕЛI | 釆 | 甲 | 1 | Ŕ.  |

|       | 录入新的酬金发放单据  |        |  |  |  |  |  |  |  |
|-------|-------------|--------|--|--|--|--|--|--|--|
| 录入部门: | 财务管理处 财务管理处 | 设置录入部门 |  |  |  |  |  |  |  |
| 项目号:  |             |        |  |  |  |  |  |  |  |
| 摘要:   |             |        |  |  |  |  |  |  |  |
| 酬金类型: | 请选择 ▼       |        |  |  |  |  |  |  |  |
|       | 录入酬金发放单据    | ]      |  |  |  |  |  |  |  |

| 提示:发放人员列表 | 可以用来保存常用的联系人信息,从而提高录入的  | 效率 管理发放人 | 、员列表 |                 |                            |      |  |
|-----------|-------------------------|----------|------|-----------------|----------------------------|------|--|
| 未处理的酬金发放  | 2录(共 0 条): 查看已退回记录 查看已批 | 准记录      | 点击流水 | 点击流水号上的链接查看明细情况 |                            |      |  |
| 流水号 项目f   | 调 项目名称                  | 录入时间     | 总金额  | 处理情<br>况        | 发放说明<br>(鼠标停留2秒<br>显示完整信息) | 录入部门 |  |
|           | JE I                    |          |      |                 | 重新登录                       |      |  |
|           |                         |          |      |                 |                            |      |  |

在录入酬金数据页面, 依次录入"工号"(填写学生学号)、 "人员姓名"和"发放金额"相应发放信息。

|             |       |                    | 酬金发放名单<br>项目:当前酬金录入           | 皂 <b>录入</b><br>不作项目检查         |            |           |
|-------------|-------|--------------------|-------------------------------|-------------------------------|------------|-----------|
|             |       | 更改项目号:             | 录入部门: 财务管理                    | 更改<br>赴 财务管理处                 |            |           |
| 返回酬金录入主界    | 面     |                    |                               |                               |            |           |
|             |       | 录入酬金记录(注           | 意:输入工号后按回车,可                  | 「自动获取此人姓名,类型                  | 等信息)       |           |
| I           | : 뮥:  | l                  |                               | 人员姓名:                         |            |           |
| j           | : 坚类员 |                    |                               | 发放金额:                         |            |           |
| 3           | 之放类型: | 建行卡                |                               |                               |            |           |
| +           | : 뮥:  |                    |                               |                               |            |           |
| 挿           | 9 要:  |                    |                               |                               | 确认增加       |           |
|             |       | 校内人员只需要填<br>请录入本次3 | 写工号或学号,校外人员需<br>È部发放名单后再点击"提S | 要填写姓名并使用身份证号<br>②本次发放名单"按钮进行: | 作为工号<br>提交 |           |
| 提交本次发放清单    | 通过:   | 发放人列表录入            | 保存当前发放人员                      | 清空本次发放清单                      | 清单生成为Excel | 生成Excel模板 |
| 从Excel导入清单: |       |                    | ☆发放清单(共 0 条 总会                | 浏览<br>注额: 0.00 元):            | 导入         |           |
| 序号 工号       | ×     | t名 发放类型            | 卡号                            | 实发金                           | 額 摘要       | 删除        |
|             |       | 返回                 | ·                             | T fi B R                      |            |           |

酬金单录入完成,请点击"提交本次发放清单"按钮,点击 流水号,酬金发放明细核对无误后,下载保存酬金清单并打印加 盖单位公章,作为办理报销手续附件。

4、离退休人员酬金申报

发放离退休人员酬金,请点击"离退休人员酬金申报"按钮,

在如下页面依次录入"项目号"、"摘要"和"酬金类型",点击"录 入酬金发放单据"进入发放数据录入页面。

| 离退休人 | 员酬 | 슢 | 申报 |
|------|----|---|----|
|------|----|---|----|

|                    | 录入新的酬金发放单据      |         |                         |                    |                            |      |  |
|--------------------|-----------------|---------|-------------------------|--------------------|----------------------------|------|--|
|                    | 录入部门: 财务管理处 财务  | 管理处 设   | 置录入部门                   |                    |                            |      |  |
|                    | 项目号:            |         |                         |                    |                            |      |  |
|                    | 摘要:             |         |                         |                    |                            |      |  |
|                    | 酬金类型:请选择        | •       |                         |                    |                            |      |  |
|                    | 录入酬金发放          | 如此      |                         |                    |                            |      |  |
|                    |                 |         |                         |                    |                            |      |  |
| 提示:发放人员列表可以用来保存常用的 | 的联系人信息,从而提高录入的效 | 率 管理发放/ | \员列表<br>□ ► ★ ★ → 묘 ↓ ▲ | Peter John outer 1 | i nD im it va              |      |  |
| 木灶埕的翻盖友放记求(共 0 余): | 登有已返回记求 登有已批准   | 记求      | 点击流水亏上出                 | 班货鱼                | <b>值</b> ·明础 简             |      |  |
| 流水号 项目代码           | 项目名称            | 录入时间    | 总金额                     | t情<br>2            | 发放说明<br>(鼠标停留2秒<br>显示完整信息) | 录入部门 |  |
|                    | <b>J</b>        |         |                         |                    |                            |      |  |

在发放数据录入页面,录入相应发放信息。其中,"工号"栏 填写离退休人员工号(离退休人员工号可与财务处综合科联系获 取)。

|             | 酬金发放名单录入<br>项目: 当前副金录入不作项目检查                                            |            |                |            |           |  |  |  |  |  |
|-------------|-------------------------------------------------------------------------|------------|----------------|------------|-----------|--|--|--|--|--|
|             | 更改项目号:                                                                  | 录入部门: 财务管理 | 更改<br>是处 财务管理处 |            |           |  |  |  |  |  |
| 返回酬金录入主界    | 返回翻金录入主界面                                                               |            |                |            |           |  |  |  |  |  |
|             | 录入酬金记录(注意:输入工号后按回车,可自动获取此人姓名,类型等信息)                                     |            |                |            |           |  |  |  |  |  |
| L           | 号:                                                                      |            | 人员姓名:          |            |           |  |  |  |  |  |
| ,           | ↓员类型:                                                                   |            | 发放金额:          |            |           |  |  |  |  |  |
| 3           | 发放类型: 现金 ▼                                                              |            |                |            |           |  |  |  |  |  |
| +           | - 묵:                                                                    |            |                |            |           |  |  |  |  |  |
| 捕           | 有要:                                                                     |            | Ť              | 确认增加       |           |  |  |  |  |  |
|             | 校内人员只需要填写工号或学号,校外人员需要填写姓名并使用身份证号作为工号<br>请录入本次全部发放名单后再点击"提交本次发放名单"按钮进行提交 |            |                |            |           |  |  |  |  |  |
| 提交本次发放清单    | 通过发放人列表录入                                                               | 保存当前发放人员   | 清空本次发放清单       | 清单生成为Excel | 生成Excel模板 |  |  |  |  |  |
| 从Excel导入清单: |                                                                         |            | 浏览             | 导入         |           |  |  |  |  |  |
|             | 本次发放清单(共 0 条 总金额: 0.00 元):                                              |            |                |            |           |  |  |  |  |  |
| 序号 工号       | 姓名 发放                                                                   | 类型 卡号      | 实发金衫           | 须 摘要       | 删除        |  |  |  |  |  |
|             | Jac Bar                                                                 |            | 重新登录           |            |           |  |  |  |  |  |

酬金单录入完成,请点击"提交本次发放清单"按钮,点击

流水号,酬金发放明细核对无误后,下载保存酬金清单并打印加 盖单位公章,作为办理报销手续附件。

(三)注意事项

 1、酬金发放数据录入完成并提交发放清单后,不得修改已提 交申报发放数据。发放酬金录入完成后,请仔细检查酬金发放清
 单,再进行提交。

2、若需对发放数据进行修改,请在提交发放清单前删除错误数据记录,并重新录入正确数据。

3、为确保个人准确查询酬金发放,请各单位财务经办人填报 摘要合理、内容完整、数据准确。

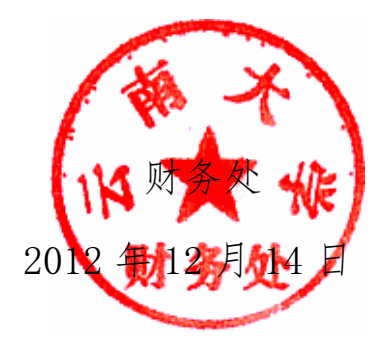